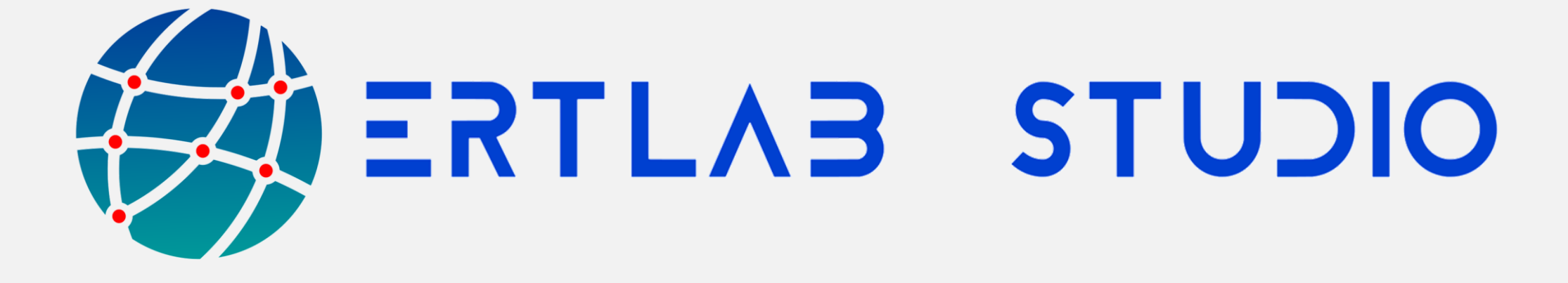

## Tutorial # 1 INVERSIONE RAPIDA DI PROFILI ERT 2D

www.geostudiastier.com

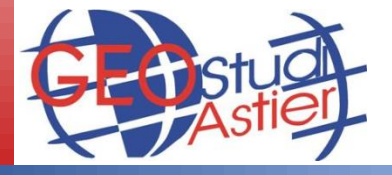

v.**1.0** 

### CASO 1

### **PROFILO ERT 2D PIATTO**

**e** 

### PROFILO ERT 2D CON TOPOGRAFIA DEGLI ELETTRODI INTEGRATA NEL FILE .BIN

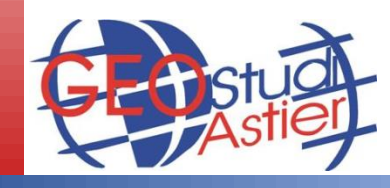

# ERTLab Studio

ERTLab Studio - Tutorial Line 2D PROCEDURA RAPIDA DI INVERSIONE

#### **PROCEDURA RAPIDA DI INVERSIONE**

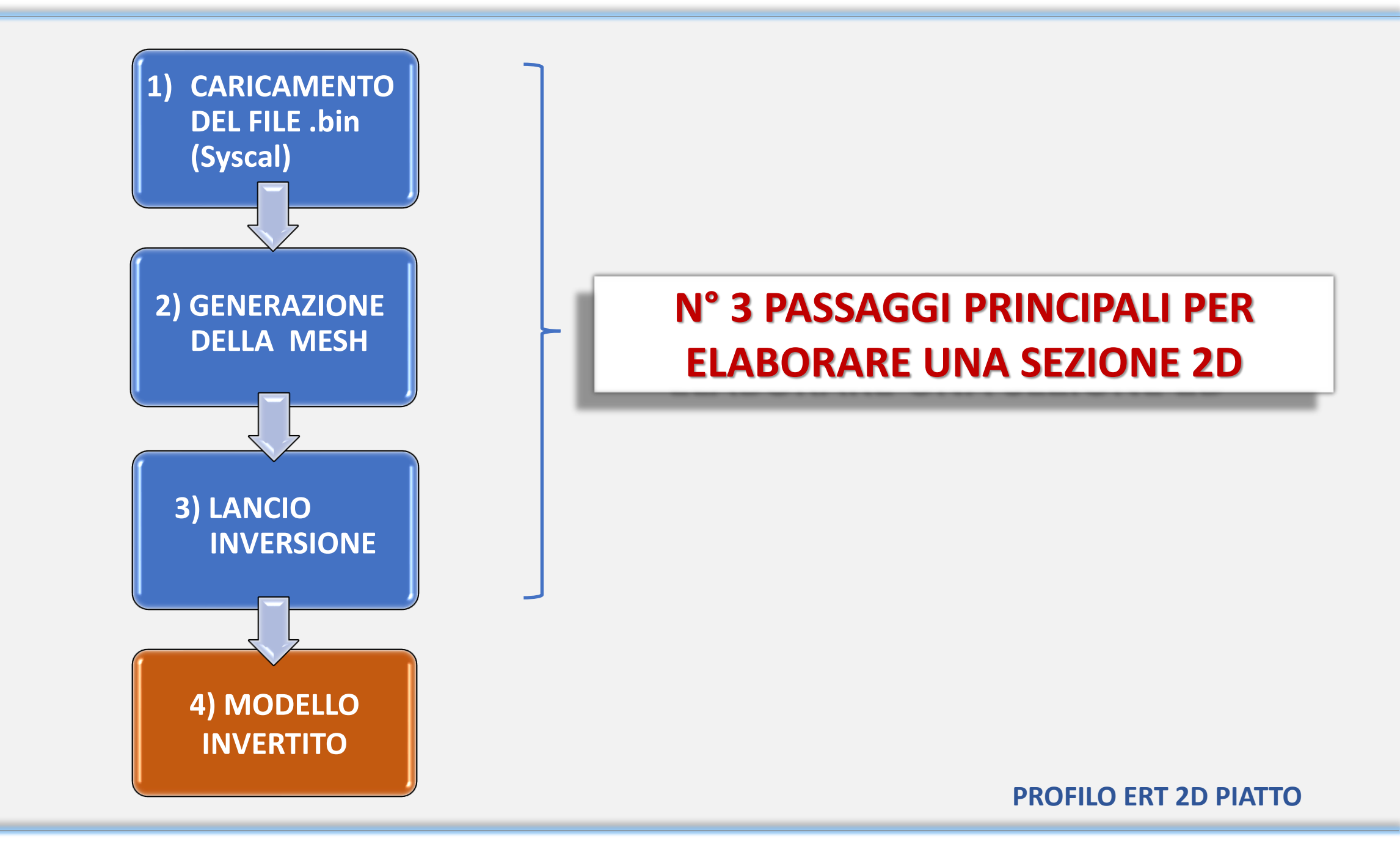

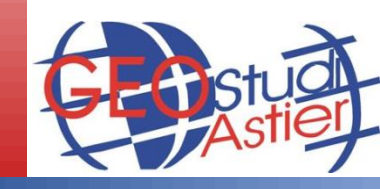

### **PASSO 1: CARICAMENTO DEL FILE .BIN**

- 1. Lanciare ERTLab Studio;
- 2. Premere su "Home" (nel menu in alto a sinistra) col tasto sinistro del mouse;
- 3. Cliccare su Action tool e successivamente sul tasto LOAD BIN dalla finestra che si apre; caricare il file desiderato:

| Scena Opzioni   Vsibile   Nototraslazione   Rotazione (mi)   0   0   Scala   1   1     Muovo progetto 4D                                                                                               | Base<br>Camera<br>Camera<br>Strumenti di C<br>Assi<br>Ogge<br>Ac           | rientamento            | 2                      |                   | +X -X +Y Y +Z -Z Prospettiva Centra Automaticamente Cattura Schermo intero Visualizza impostazioni Pick |
|----------------------------------------------------------------------------------------------------|----------------------------------------------------------------------------|------------------------|------------------------|-------------------|----------------------------------------------------------------------------------------------------|
| Visibile         Rototraslazione         X       Y         Posizione (m)       0         0       0         Rotazione (gradi)       0         Scala       1         1       1         Nuovo progetto 4D | Scena Opzioni                                                              |                        | \<br>                  |                   | Apri .BIN file<br>(IRIS Syscal format)                                                                  |
| X     Y     Z       Posizione [m]     0     0       Rotazione [gradi]     0     0       Scala     1     1       Modifica     0                                                                         | ✓ Visibile                                                                 |                        |                        |                   | Apri Apri MultiSource                                                                                   |
| Modifica YZ ZX XY<br>Mostra licenza                                                                                                    | Rototraslazione<br>Posizione [m]<br>Rotazione [gradi]<br>Scala<br>Modifica | X<br>0<br>0<br>1<br>YZ | Y<br>0<br>0<br>1<br>ZX | Z<br>0<br>1<br>XY | File Recenti Nuovo Progetto III Operazioni tra Files                                                    |

- 4. Apparirà un messaggio riepilogativo:
- 5. Premere il tasto OK:

- 6. Premere il tasto "–Y" nella barra in alto per visualizzare la sezione lateralmente:
- 7. La pseudo-sezione viene visualizzata:

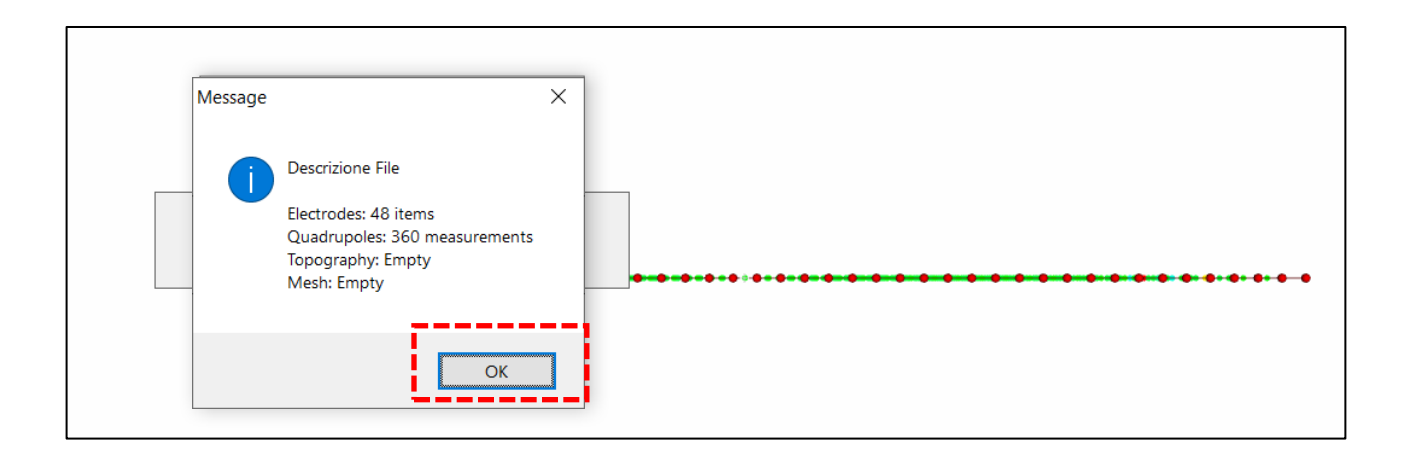

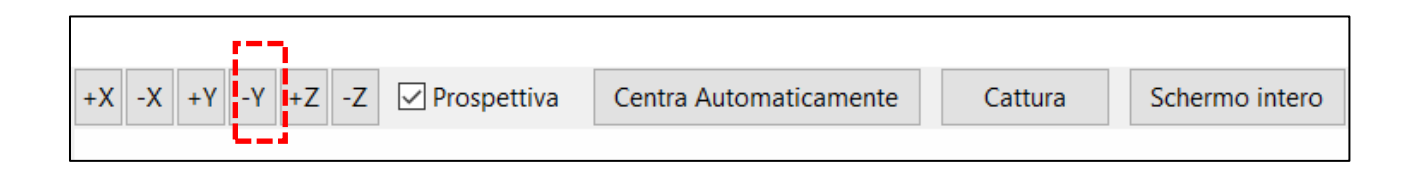

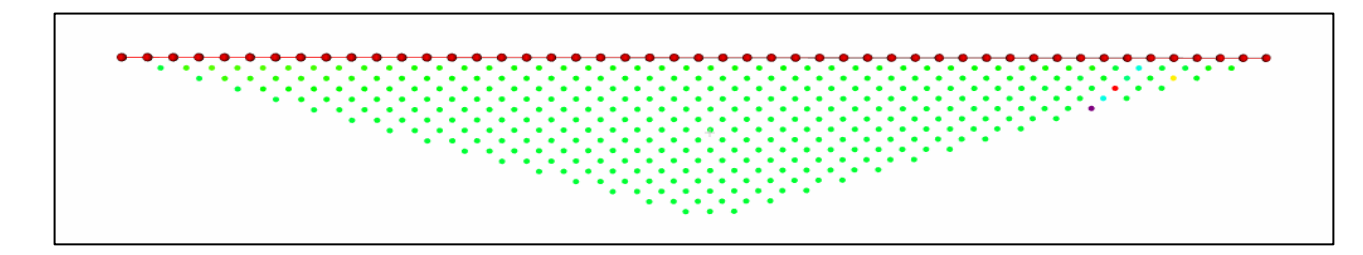

### **PASSO 2: GENERAZIONE DELLA MESH**

8. Cliccare col tasto destro del mouse su *Mesh and Model* e successivamente su *Run Inversion* nel menu contestuale che si apre:

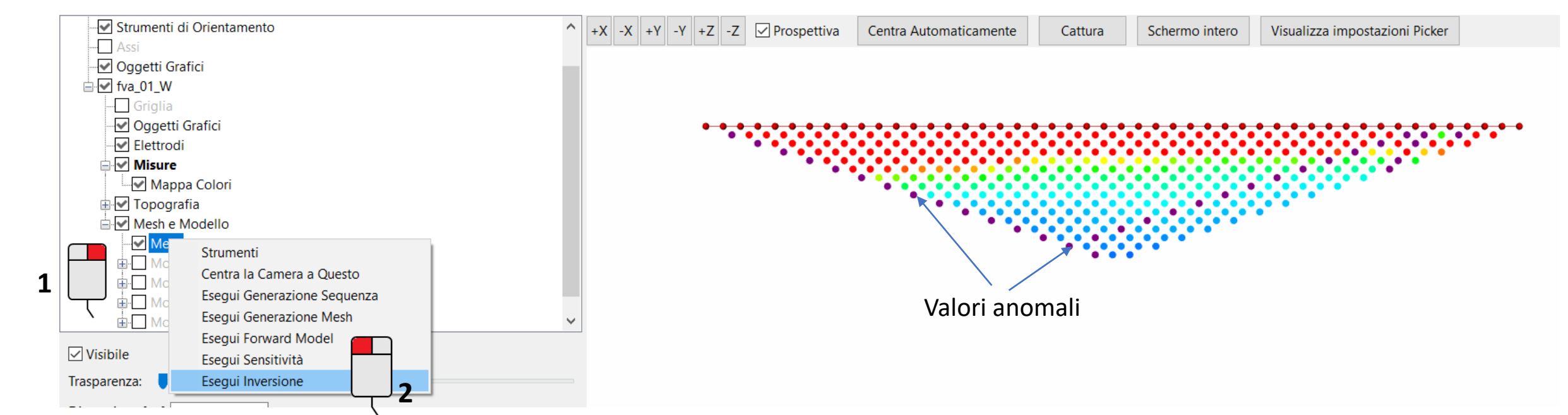

9. Rispondere "Sì" alle seguenti domande per applicare i filtraggi automatici e prendere nota delle informazioni fornite dai messaggi:

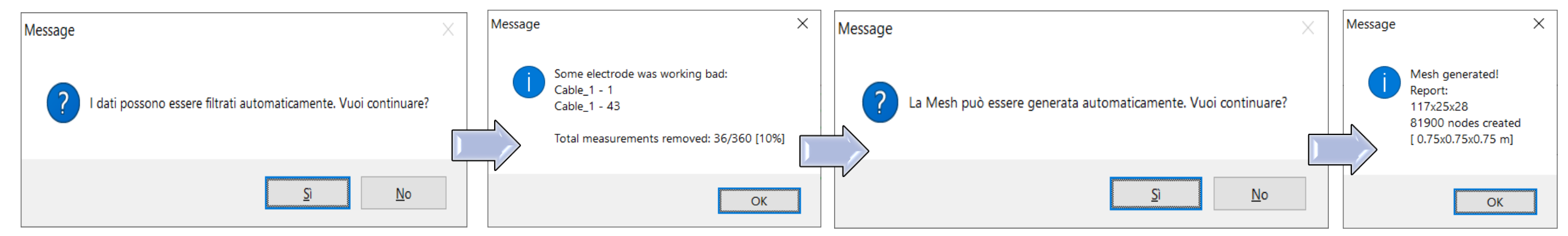

La sezione filtrata avrà il seguente aspetto (funzioni di filtraggio manuale sono comunque disponibili):

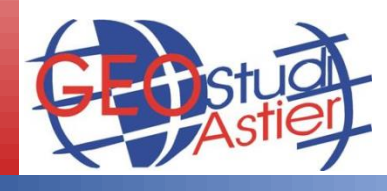

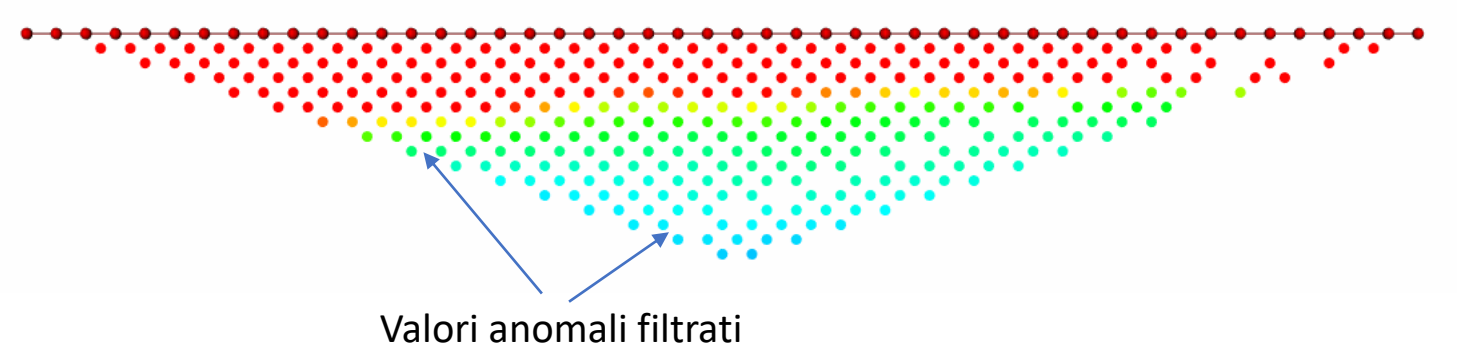

### **PASSO 3: LANCIO DELL'INVERSIONE**

10. Appare la seguente finestra:

| 🙀 Esegui Inversione                                         | _   |            | ×     |
|-------------------------------------------------------------|-----|------------|-------|
| Inversion                                                   |     |            |       |
| Errore sui Dati                                             |     |            |       |
| Errore percentuale sui dati [%] Rho 1                       | IP  | 5          |       |
| Termine costante di errore sui dati [V/I]-[mV/V] Rho 0.0001 | IP  | 1e-005     |       |
| Iterazioni                                                  |     |            |       |
| Tipo di inversione Personalizzata 🗸 Rough Trials Iter 🛛 4 1 |     |            |       |
| Massimo numero Iterazioni nell'Inversione Rho 15            | IP  | 15         |       |
| Rough Trials Iter 411111111111111                           |     |            |       |
| Modellazione IP                                             |     |            |       |
| Numero Processori 1 1 2                                     |     |            |       |
| 🗙 Annulla 🔅 Trova Valori Ottimali 😨 Esegui Inversione       | ÷ 1 | Mostra ava | nzate |

- 11. Premere il tasto Trova valori ottimali e successivamente premere Esegui inversione per iniziare il processo di inversione (Dovrà prima essere selezionata la cartella di salvataggio dati).
- 12. Seguire l'elaborazione fino alla fine (Process completed) e chiudere la finestra di inversione:

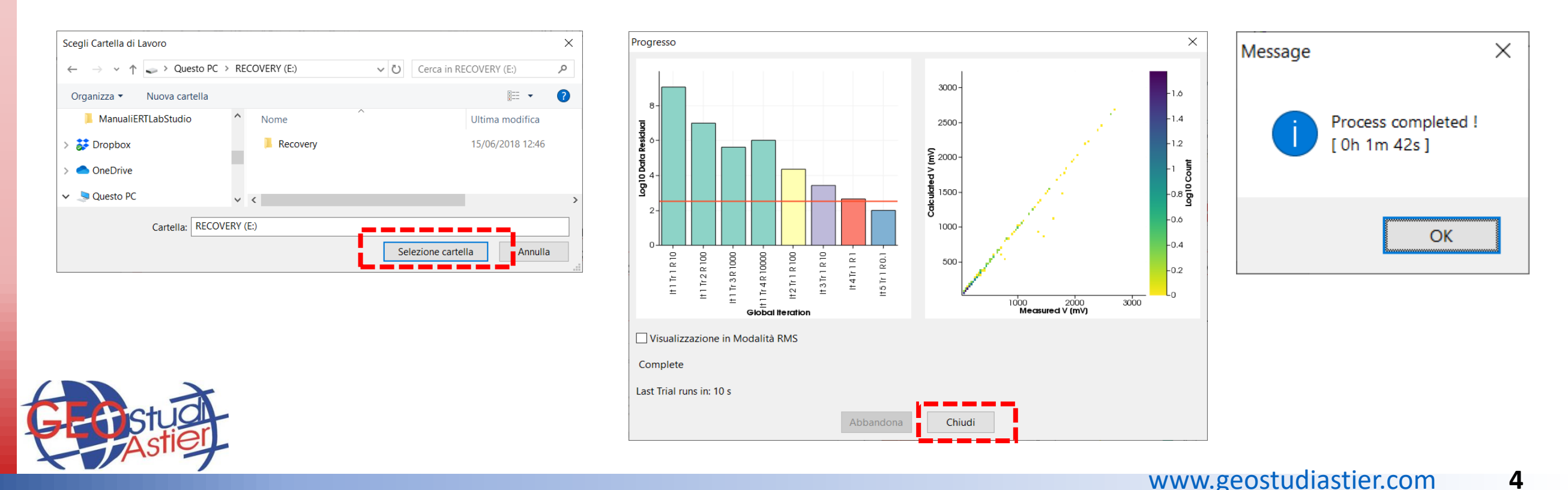

### **VISUALIZZAZIONE DEL MODELLO INVERTITO**

13. Visualizzare il modello invertito spuntando il nodo *Modello di resistività* sul menu ad albero principale a sinistra, deselezionare il nodo *Mesh* e *Misure*, poi espandere il modello di resistività cliccando su "+" accanto al nodo *Modello di resistività*:

| 🛸 ViewLab3D                          |              |                       |                        |             |                |                                |
|--------------------------------------|--------------|-----------------------|------------------------|-------------|----------------|--------------------------------|
| Strumenti di Orientamento            | ^ +X -X +Y - | Y +Z -Z 🗹 Prospettiva | Centra Automaticamente | Cattura     | Schermo intero | Visualizza impostazioni Picker |
| Assi                                 |              |                       |                        |             |                |                                |
| Oggetti Grafici                      |              |                       |                        |             |                |                                |
|                                      |              |                       |                        |             |                |                                |
| - Griglia                            |              |                       |                        |             |                |                                |
| Oggetti Grafici                      |              | 9, 0 0 0 0 0 0 0 0    |                        | • • • • • • |                |                                |
| Elettrodi                            |              |                       |                        |             |                |                                |
| 🛱 🗔 Misure                           |              |                       |                        |             |                |                                |
| Mappa Colori                         |              | $\mathbf{X}$          |                        |             |                |                                |
| 🗉 🗹 Topografia                       |              |                       |                        |             |                |                                |
| le Internet Mesh e Modello           |              |                       |                        |             |                |                                |
| Mesh                                 |              |                       |                        |             |                |                                |
| 🗄 🗹 Modello di Resistività           |              |                       |                        |             |                |                                |
| 👜 🔲 Modello di Conducibilità         |              |                       |                        |             |                |                                |
| 🖬 🔲 Modello di Polarizzazione        |              |                       |                        |             |                |                                |
| Hodello di Sensitività               | ~            |                       |                        |             |                |                                |
|                                      |              |                       |                        |             |                |                                |
| Visibile Nome Modello di Resistività |              |                       |                        |             |                |                                |
| L                                    |              |                       |                        |             |                |                                |

14. Deselezionare le sezioni XY e YZ, selezionare *Mappa colori*, impostare un'adeguato intervallo di resistività (valori limite *min* e *max*) e scegliere una scala colori (consigliata: *ERTLab Viewer*) con o senza scala logaritmica:

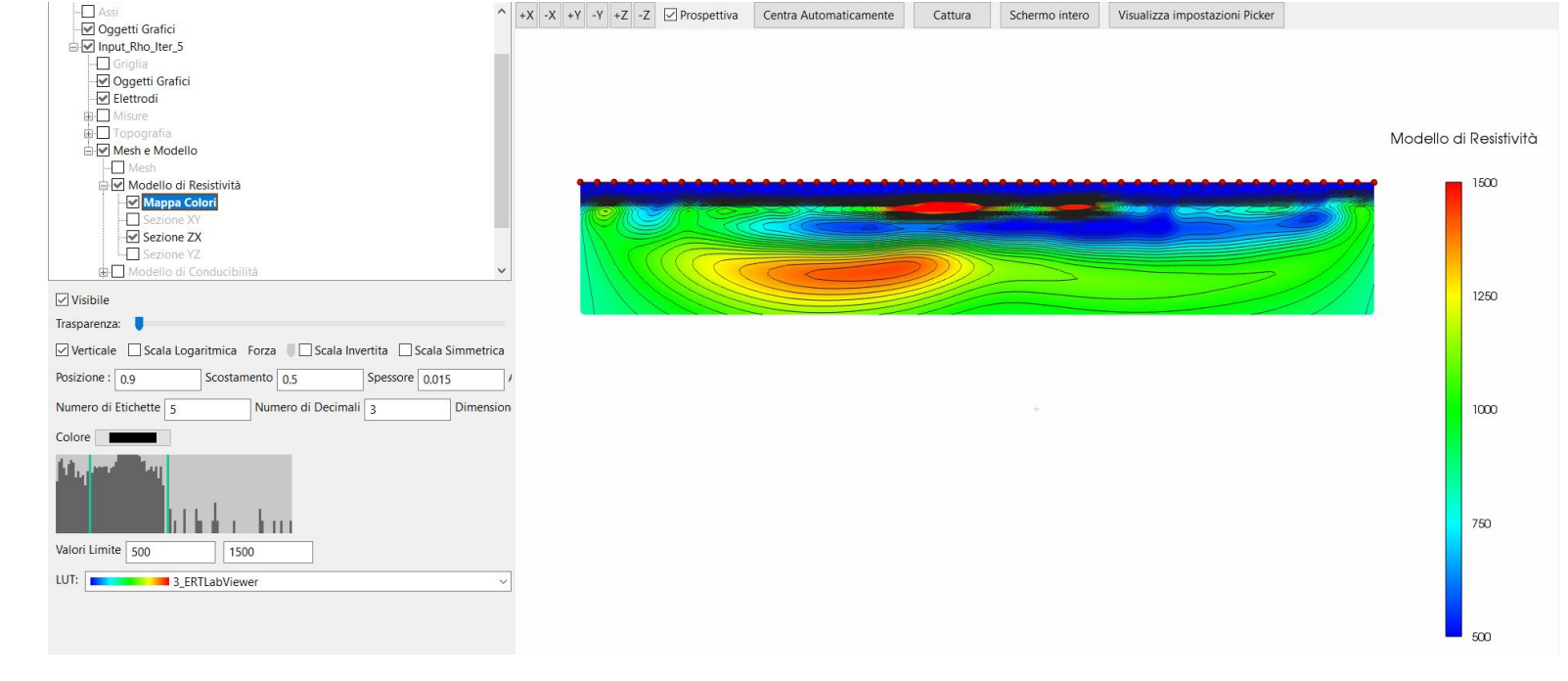

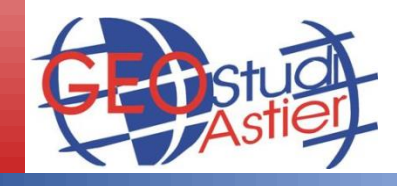

### VISUALIZZAZIONE DEL MODELLO INVERTITO

15. Selezionare il nodo "Assi" nel menu ad albero e premere il tasto Aggiornamento continuo in modo da adattare gli assi alla sezione; deselezionare l'opzione Prospettiva nella barra in alto:

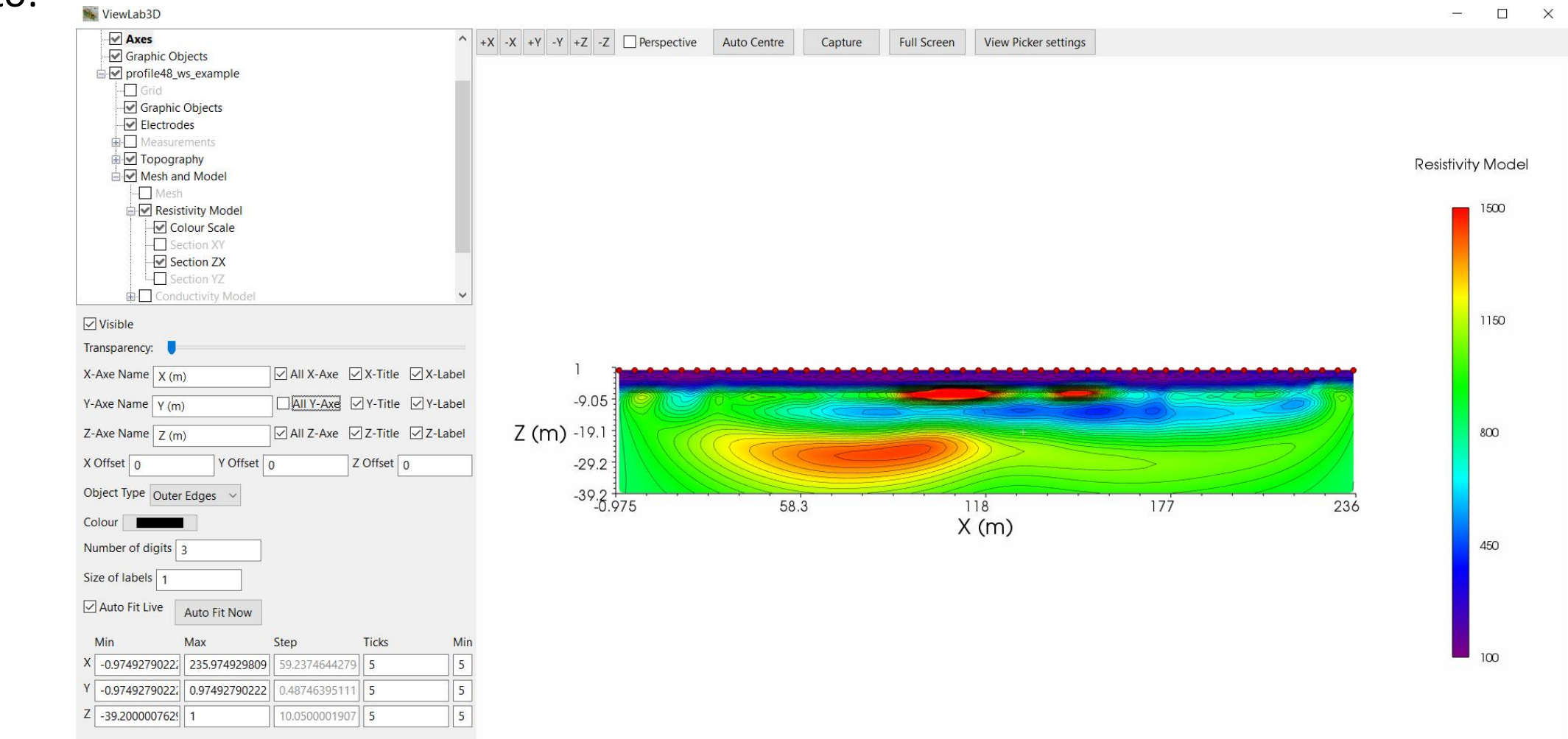

16. Salvare la sezione visualizzata premento il tasto *Cattura* nella barra in alto:

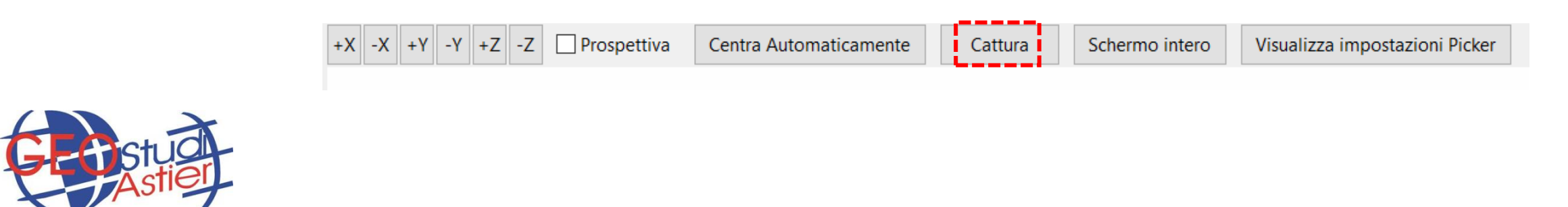

## CASO 2

### PROFILO ERT CON TOPOGRAFIA DEGLI ELETTRODI

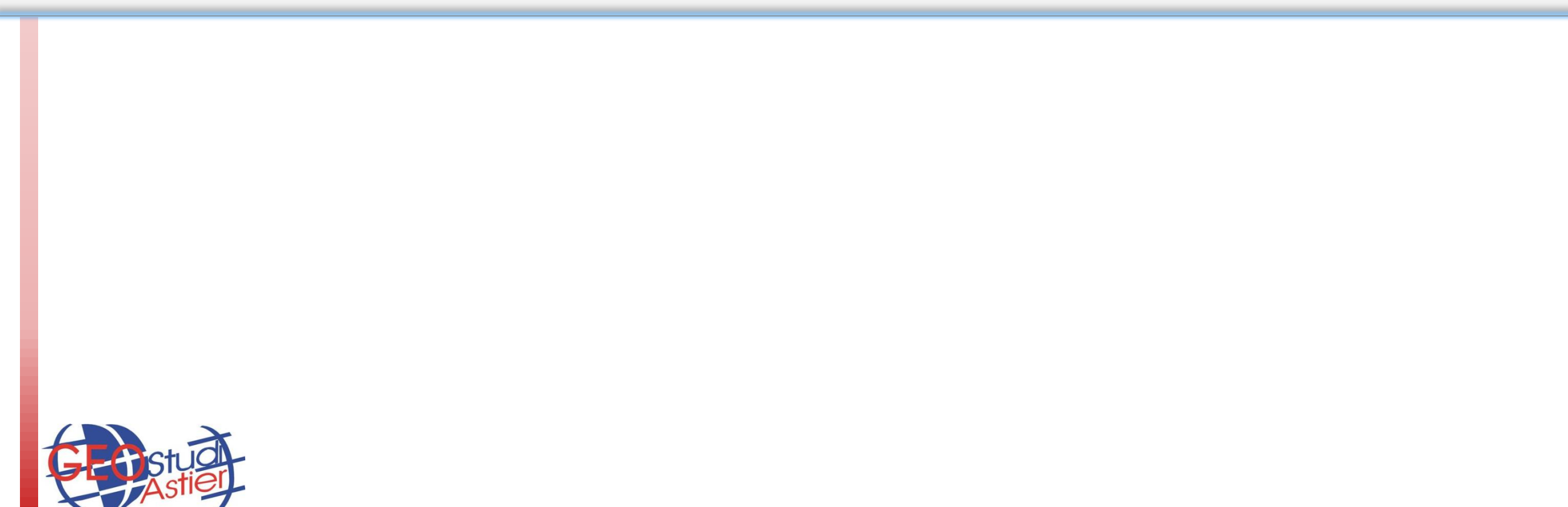

# ERTLab Studio

ERTLab Studio - Tutorial Line 2D PROCEDURA RAPIDA DI INVERSIONE

#### **PROCEDURA RAPIDA DI INVERSIONE**

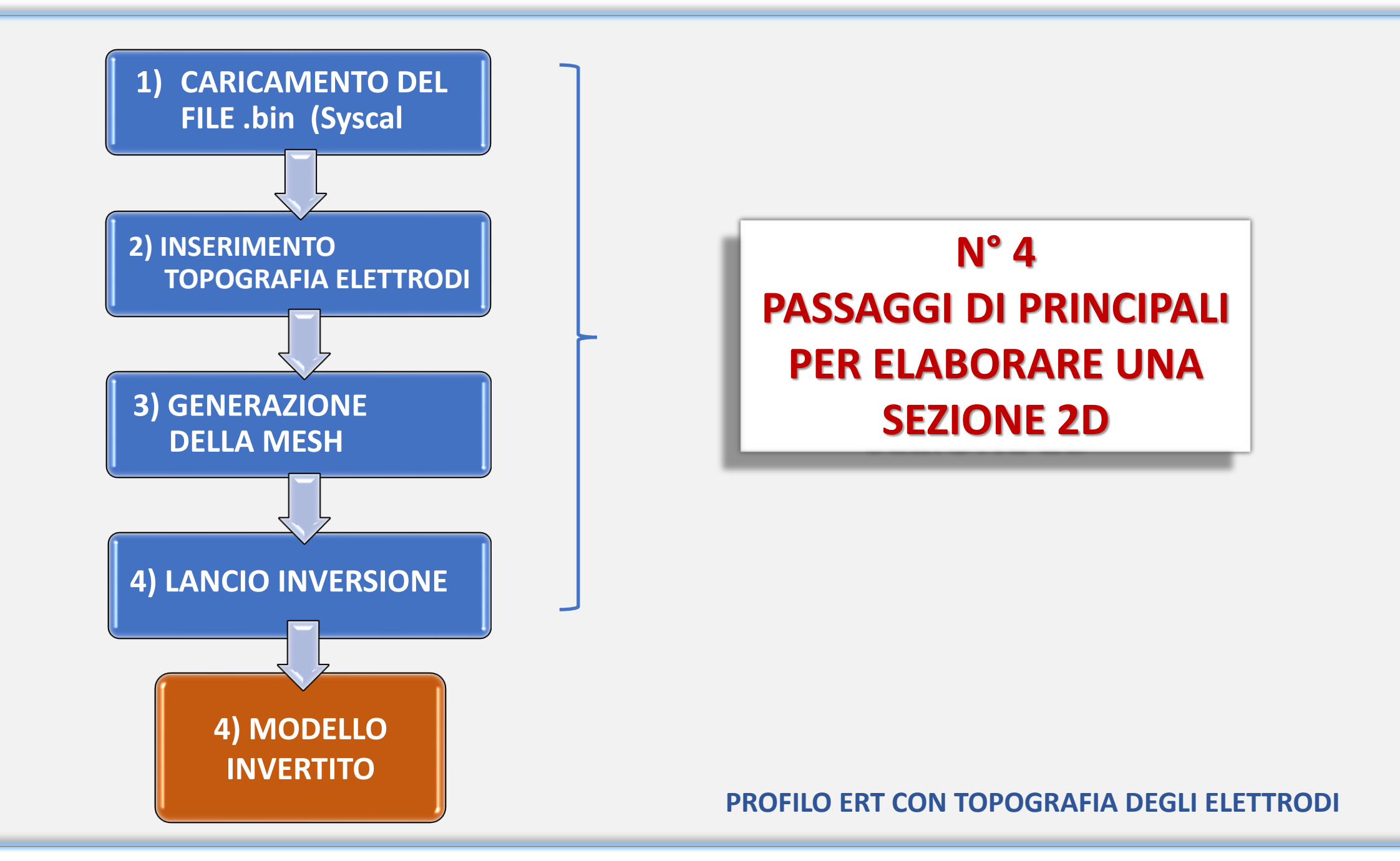

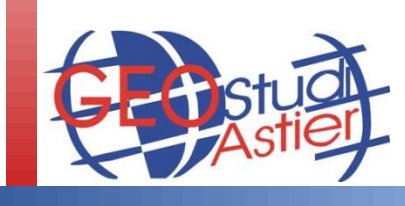

### **PASSO 1: CARICAMENTO DEL FILE .BIN**

- 1. Lanciare ERTLab Studio;
- 2. Premere su "Home" (nel menu in alto a sinistra) col tasto sinistro del mouse;
- 3. Cliccare su Action tool e successivamente sul tasto LOAD BIN dalla finestra che si apre; caricare il file desiderato:

| Scena Opzioni   Vsibile   Nototraslazione   Rotazione (mi)   0   0   Scala   1   1     Muovo progetto 4D                                                                                               | Base<br>Camera<br>Camera<br>Strumenti di C<br>Assi<br>Ogge<br>Ac           | rientamento            | 2                      |                   | +X -X +Y Y +Z -Z Prospettiva Centra Automaticamente Cattura Schermo intero Visualizza impostazioni Pick |
|----------------------------------------------------------------------------------------------------|----------------------------------------------------------------------------|------------------------|------------------------|-------------------|----------------------------------------------------------------------------------------------------|
| Visibile         Rototraslazione         X       Y         Posizione (m)       0         0       0         Rotazione (gradi)       0         Scala       1         1       1         Nuovo progetto 4D | Scena Opzioni                                                              |                        | \<br>                  |                   | Apri .BIN file<br>(IRIS Syscal format)                                                                  |
| X     Y     Z       Posizione [m]     0     0       Rotazione [gradi]     0     0       Scala     1     1       Modifica     0                                                                         | ✓ Visibile                                                                 |                        |                        |                   | Apri Apri MultiSource                                                                                   |
| Modifica YZ ZX XY<br>Mostra licenza                                                                                                    | Rototraslazione<br>Posizione [m]<br>Rotazione [gradi]<br>Scala<br>Modifica | X<br>0<br>0<br>1<br>YZ | Y<br>0<br>0<br>1<br>ZX | Z<br>0<br>1<br>XY | File Recenti Nuovo Progetto III Operazioni tra Files                                                    |

- 4. Apparirà un messaggio riepilogativo:
- 5. Premere il tasto OK:

- 6. Premere il tasto "–Y" nella barra in alto per visualizzare la sezione lateralmente:
- 7. La pseudo-sezione viene visualizzata:

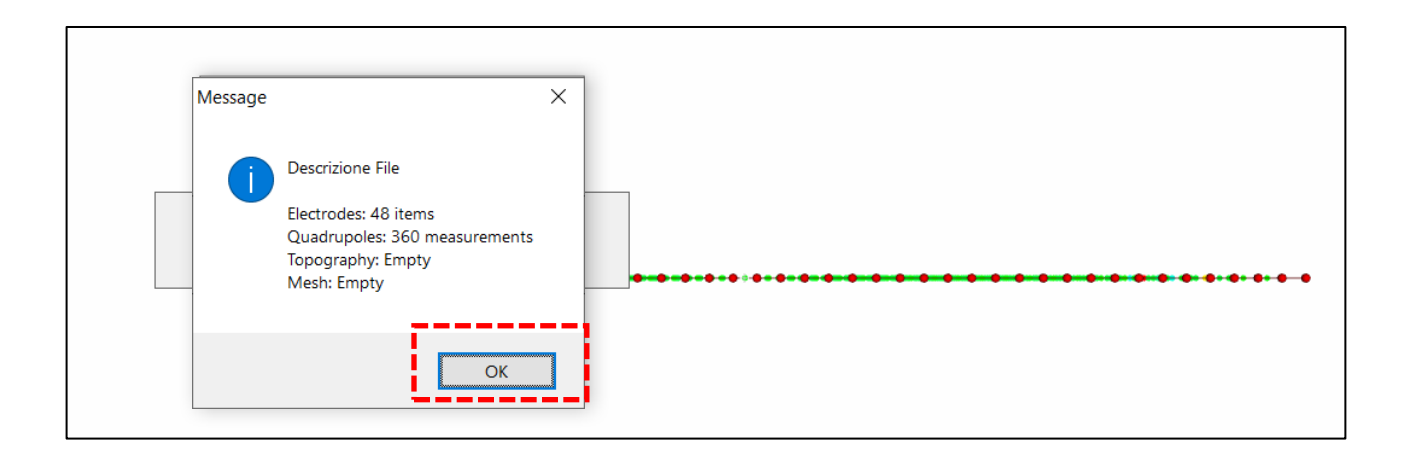

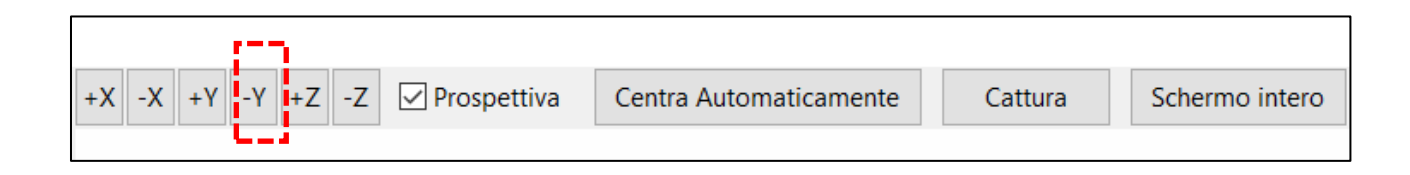

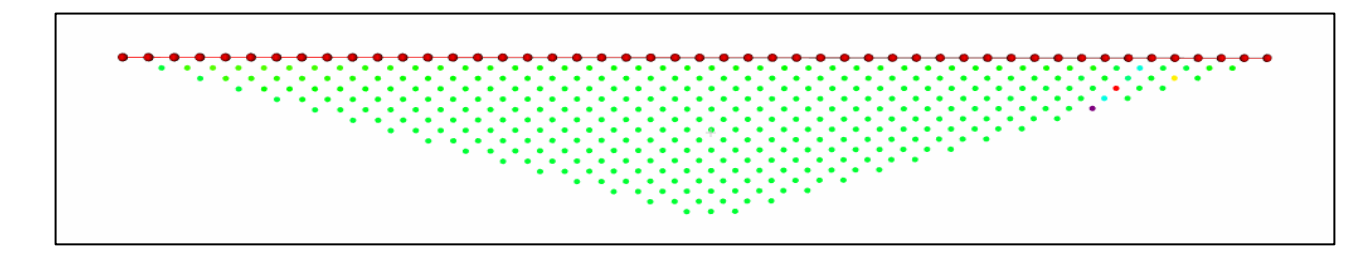

### PASSO 2: INSERIMENTO TOPOGRAFIA ELETTRODI (1° metodo)

8. Accedere alla tavola di gestione degli elettrodi seguendo la prodedura seguente:

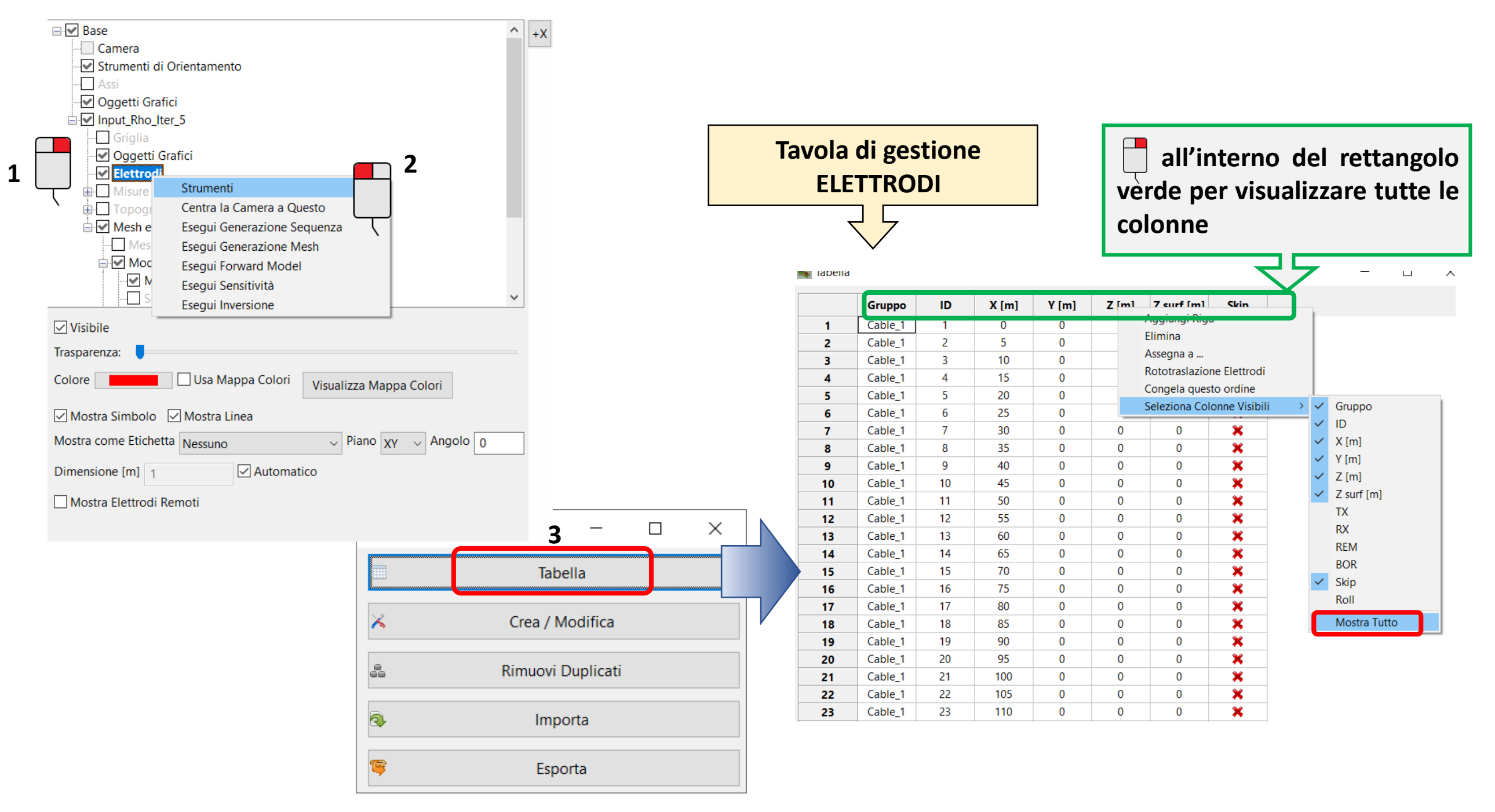

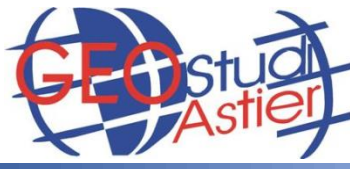

### PASSO 2: INSERIMENTO TOPOGRAFIA ELETTRODI (1° metodo)

9. Modificare ciascun valore Z (quota in m) manualmente, selezionando le relative caselle e verificare l'avvenuta modifica sulla sezione :

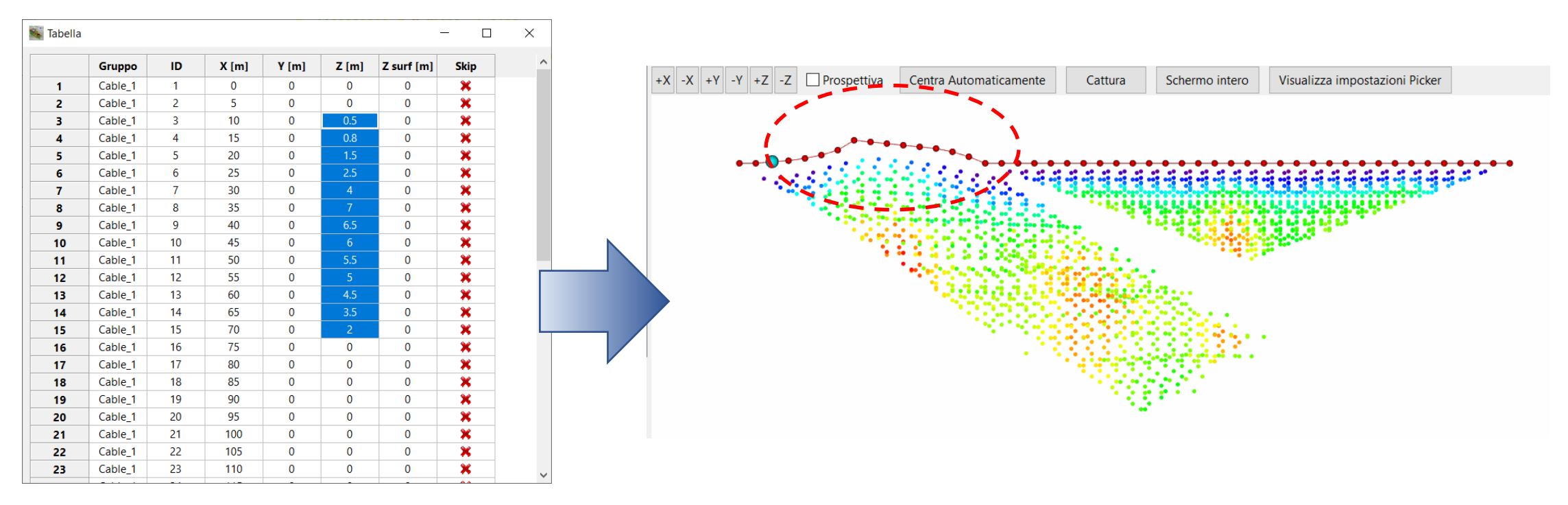

10. E' possible usare anche la funzione di interpolazione automatica selezionando prima l'intervallo da modificare e successivamente aprendo la finestra "Set to..." premendo il tasto destro del mouse.

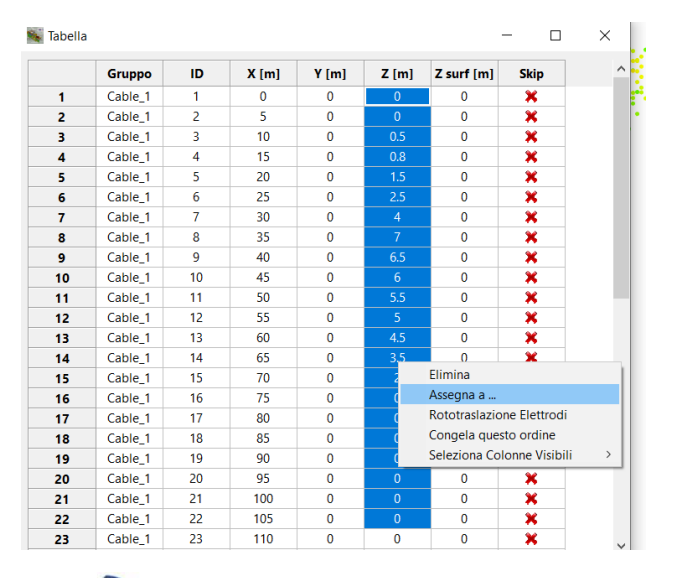

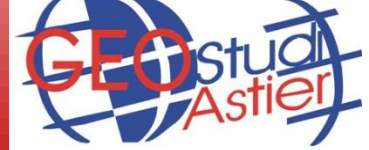

11. Specificare i valori di quota iniziale e finale per ottenere una interpolazione automatica nell'intervallo selezionato:

| Assegna a                          | ×              |  |  |  |  |  |
|------------------------------------|----------------|--|--|--|--|--|
| Valore Iniziale                    | 12             |  |  |  |  |  |
| Valore Finale                      | 15             |  |  |  |  |  |
| 🗌 Interpola Z rispe                | etto lunghezza |  |  |  |  |  |
| Copia SOLO valori Z e Z Superficie |                |  |  |  |  |  |
| Ok                                 | Annulla        |  |  |  |  |  |

### PASSO 2: INSERIMENTO TOPOGRAFIA ELETTRODI (2° metodo)

**IN ALTERNATIVA AL 1° METODO**, è possible inserire le coordinate reali degli elettrodi importando un apposito *file* di testo composto da n° 3 colonne relative alle coordinate x, y, z (generabile con Excel o Wordpad):

La procedura è la seguente:

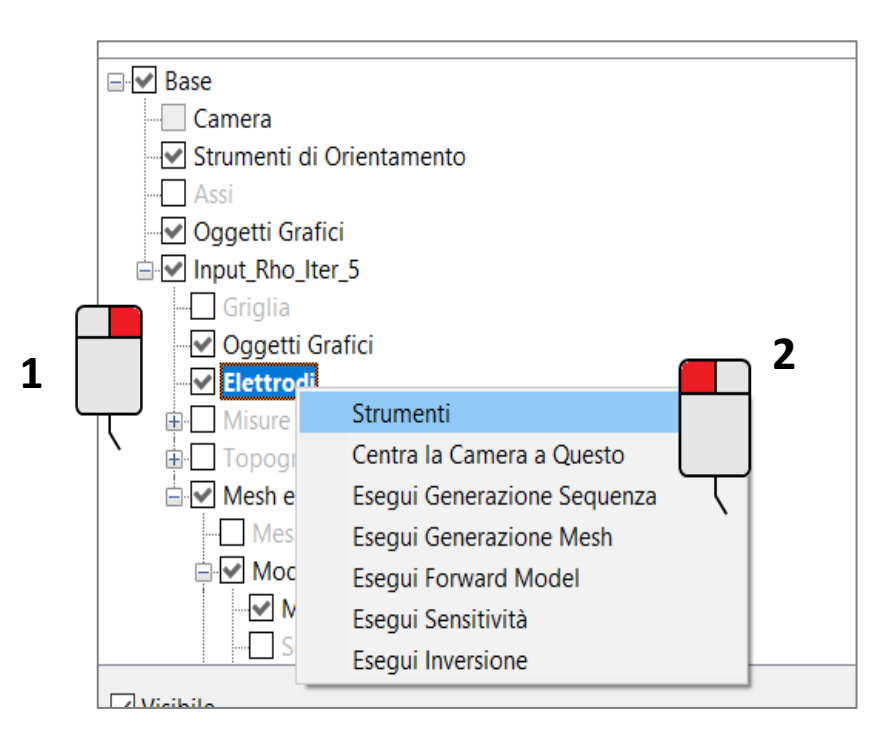

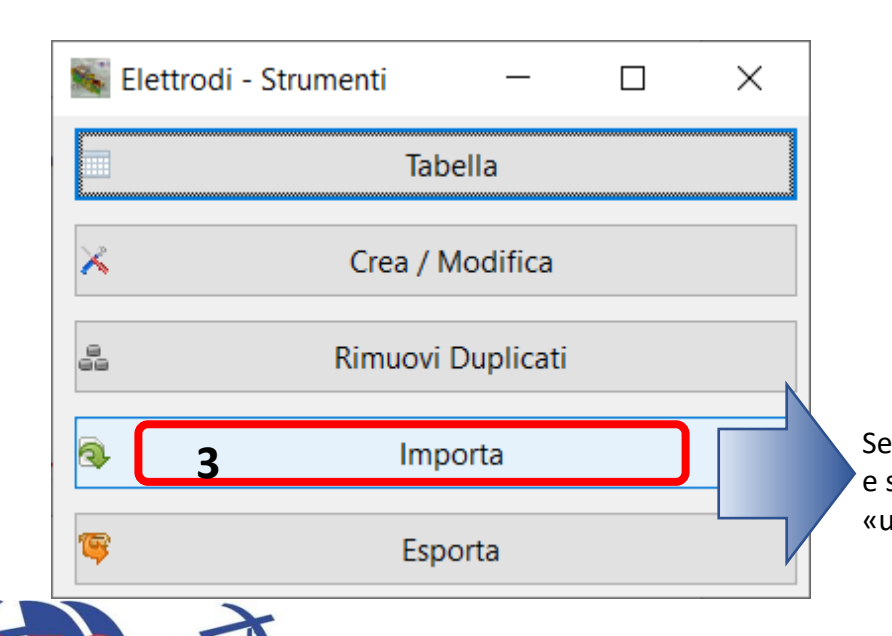

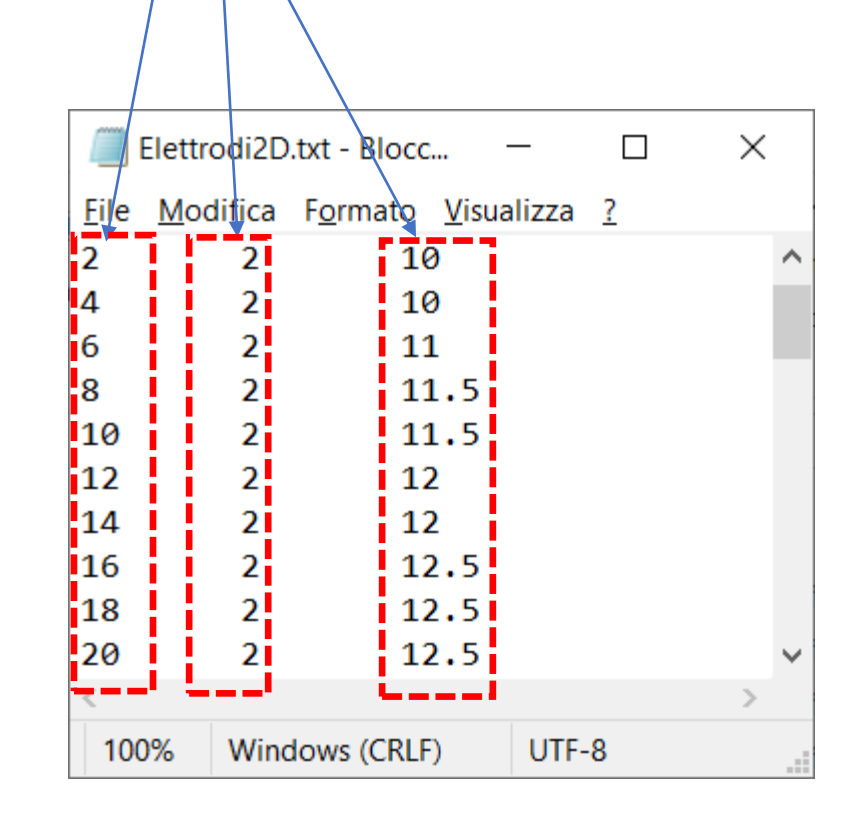

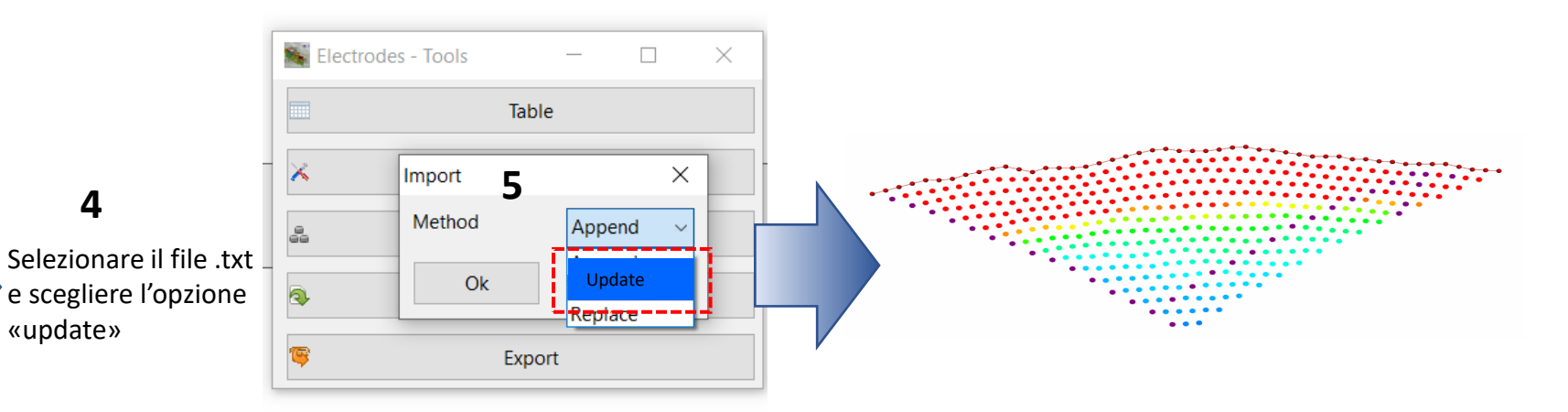

### PASSO 2: INSERIMENTO TOPOGRAFIA ELETTRODI (3° metodo)

<u>IN ALTERNATIVA</u>, è possible inserire le coordinate reali degli elettrodi tramite un'apposita "TAVOLA DI CONVERSIONE" (metodo generalmente raccomandato per acquisizioni 3D):

Si tratta di un semplice file di testo .txt (generabile con Excel o Wordpad) composto da sette colonne:

| NUMERO<br>ELETTRODO | COO | RDINATE I<br>SEQUENZ | DELLA<br>A | CC<br>(as | ORDINATE REALI<br>ssolute o relative) |        |
|---------------------|-----|----------------------|------------|-----------|---------------------------------------|--------|
| 1                   |     | $\checkmark$         |            |           |                                       |        |
| 1                   | 0   | 0                    | 0          | 245.630   | 47263.770                             | 86.000 |
| 2                   | 2   | 0                    | 0          | 245.950   | 47262.830                             | 85.790 |
| 3                   | 4   | 0                    | 0          | 246.010   | 47261.910                             | 85.610 |
| 4                   | 6   | 0                    | 0          | 246.010   | 47261.000                             | 85.560 |
| 5                   | 8   | 0                    | 0          | 246.080   | 47259.940                             | 85.590 |
| 6                   | 10  | 0                    | 0          | 246.280   | 47258.900                             | 85.770 |
| 7                   | 12  | 0                    | 0          | 246.460   | 47257.990                             | 85.690 |
| 8                   | 14  | 0                    | 0          | 246.540   | 47257.280                             | 85.150 |
| 9                   | 16  | 0                    | 0          | 246.620   | 47256.090                             | 84.410 |
| 10                  | 18  | 0                    | 0          | 246.900   | 47255.240                             | 84.280 |
| 11                  | 20  | 0                    | 0          | 246.950   | 47254.310                             | 84.050 |
| 12                  | 22  | 0                    | 0          | 247.120   | 47253.540                             | 84.060 |
| 13                  | 24  |                      | 0          | 247.200   | 47252.370                             | 83.790 |

ERTLab *Studio* legge <u>automaticamente</u> la tavola di conversione al memento dell'apertura del file .bin a condizione che i due files abbiano LO STESSO IDENTICO NOME:

Esempio

| Nome del file File .BIN         | > | Linea1 .BIN |
|---------------------------------|---|-------------|
| Nome file Tavola di Conversione | > | Linea1.TXT  |

In caso di acquisizione con POLO REMOTO è possible:

 Inserire le coordinate del polo remoto alla fine della tavola di conversion con lo speciale "identificativo" -1 nella prima colonna; in questo caso, ERTLab Studio lo identifica automaticamente come polo remoto:

| 70  | 138  | 0    | 0   | 66.090 | 47201.970 | 87.550 |
|-----|------|------|-----|--------|-----------|--------|
| 71  | 140  | 0    | 0   | 66.510 | 47201.200 | 87.870 |
| 72  | 142  | 0    | 0   | 66.740 | 47200.190 | 88.260 |
| -1) | 9315 | 7181 | 178 | 15.660 | 47181.190 | 78.420 |

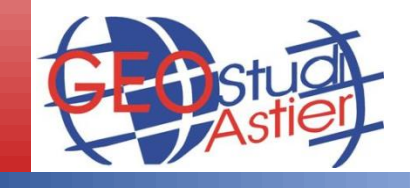

Coordinate qualsiasi

### **PASSO 3: GENERAZIONE DELLA MESH**

12. Cliccare col tasto destro del mouse su "Mesh and Model" e successivamente su "Run Inversion" nel menu contestuale che si apre:

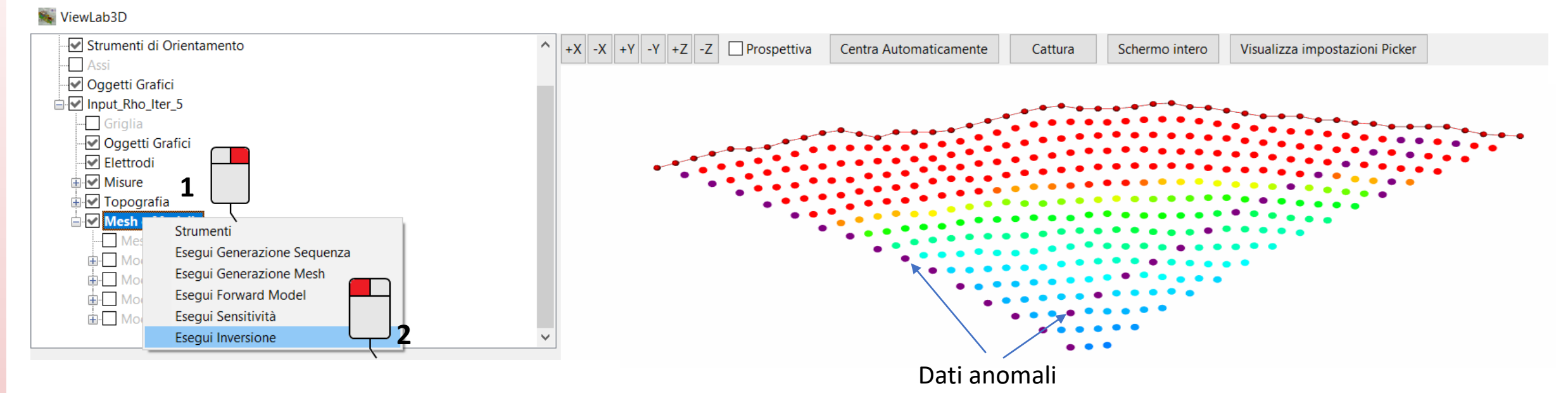

13. Rispondere "Sì" alle seguenti domande per applicare i filtraggi automatici e prendere nota delle informazioni fornite dai messaggi:

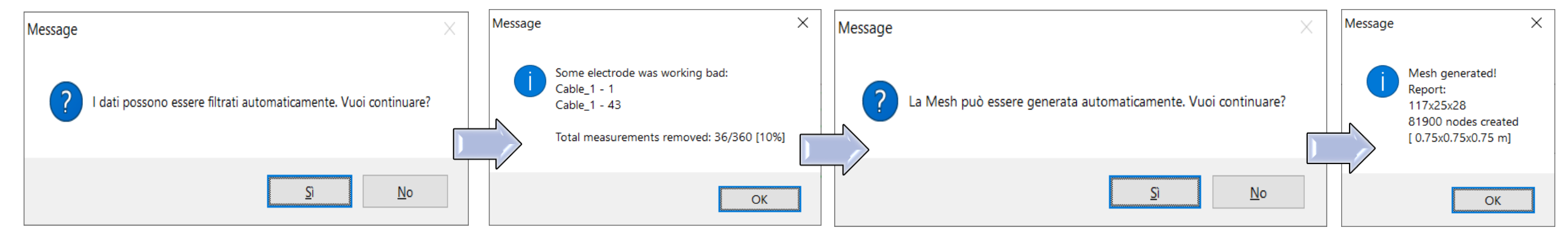

I dati sono stati filtrati *(funzioni di filtraggio manuale sono comunque disponibili)* e la *mesh* creata:

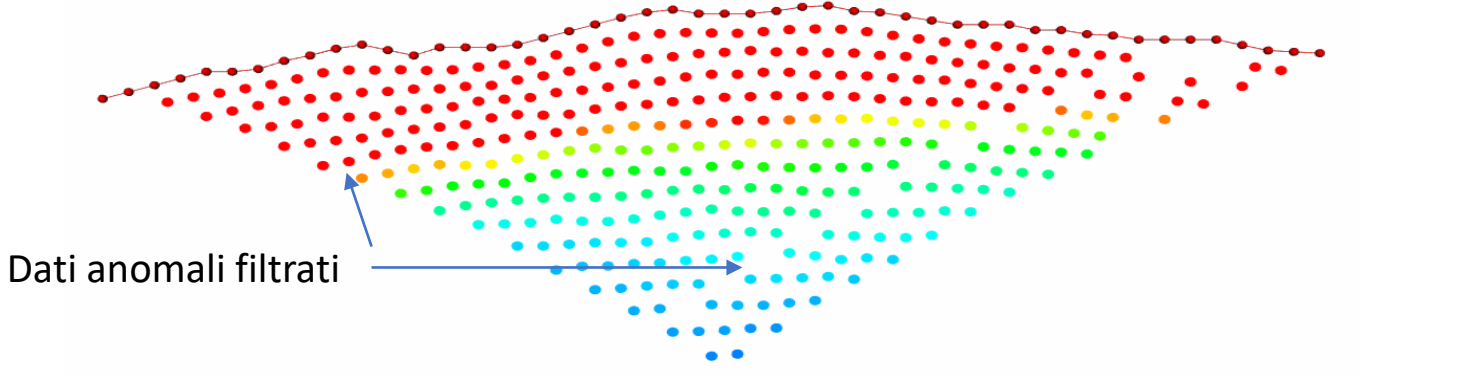

### **PASSO 4: LANCIO DELL'INVERSIONE**

14. Appare la seguente finestra:

| 👪 Esegui Inversione                                         | _     |             | ×     |
|-------------------------------------------------------------|-------|-------------|-------|
| Inversion                                                   |       |             |       |
| Errore sui Dati                                             |       |             |       |
| Errore percentuale sui dati [%] Rho 1                       | IP    | 5           |       |
| Termine costante di errore sui dati [V/I]-[mV/V] Rho 0.0001 | IP    | 1e-005      |       |
| Iterazioni                                                  |       |             |       |
| Tipo di inversione Personalizzata 🗸 Rough Trials Iter 🛛 4 1 |       |             |       |
| Massimo numero Iterazioni nell'Inversione Rho 15            | IP    | 15          |       |
| Rough Trials Iter 411111111111111                           |       |             |       |
| Modellazione IP                                             |       |             |       |
| Numero Processori 1 1 2                                     |       |             |       |
| 🗙 Annulla 🔅 Trova Valori Ottimali 😨 Esegui Inversione       | iğf N | Mostra avai | nzate |

- 15. Premere il tasto Trova valori ottimali e successivamente premere Esegui inversione per iniziare il processo di inversione (Dovrà prima essere selezionata la cartella di salvataggio dati).
- 16. Seguire l'elaborazione fino alla fine (Process completed) e chiudere la finestra di inversione:

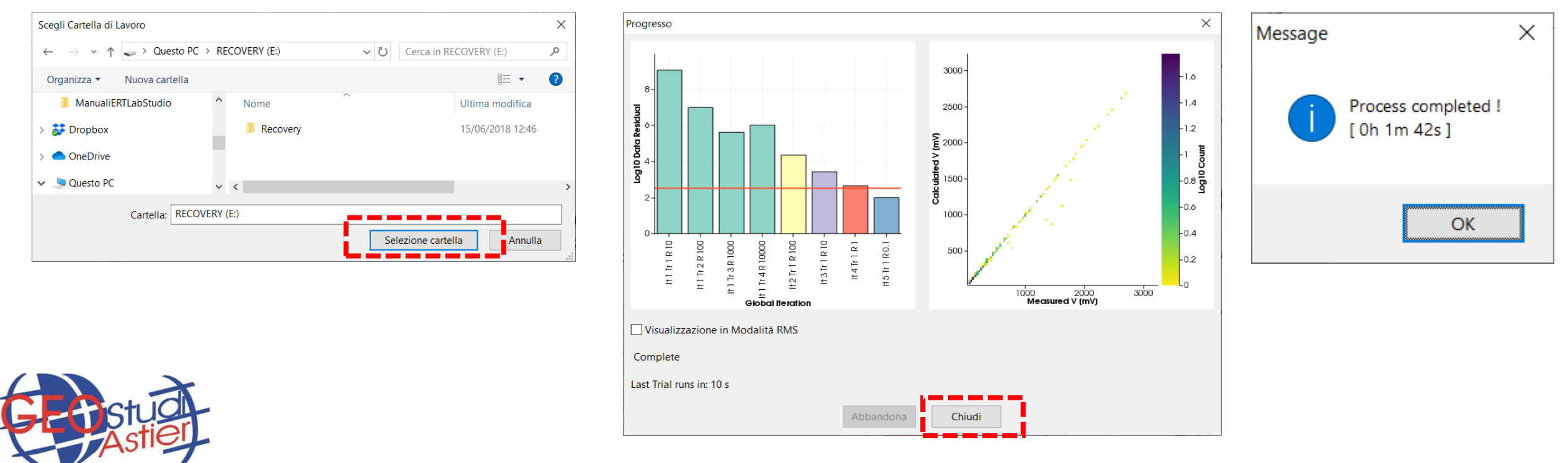

### **PASSO 5 – VISUALIZZAZIONE DEL MODELLO INVERTITO**

17. Visualizzare il modello invertito spuntando il nodo *Modello di resistività* sul menu ad albero principale a sinistra, deselezionare il nodo *Mesh* e *Misure*, poi espandere il modello di resistività cliccando su "+" accanto al nodo *Modello di resistività*:

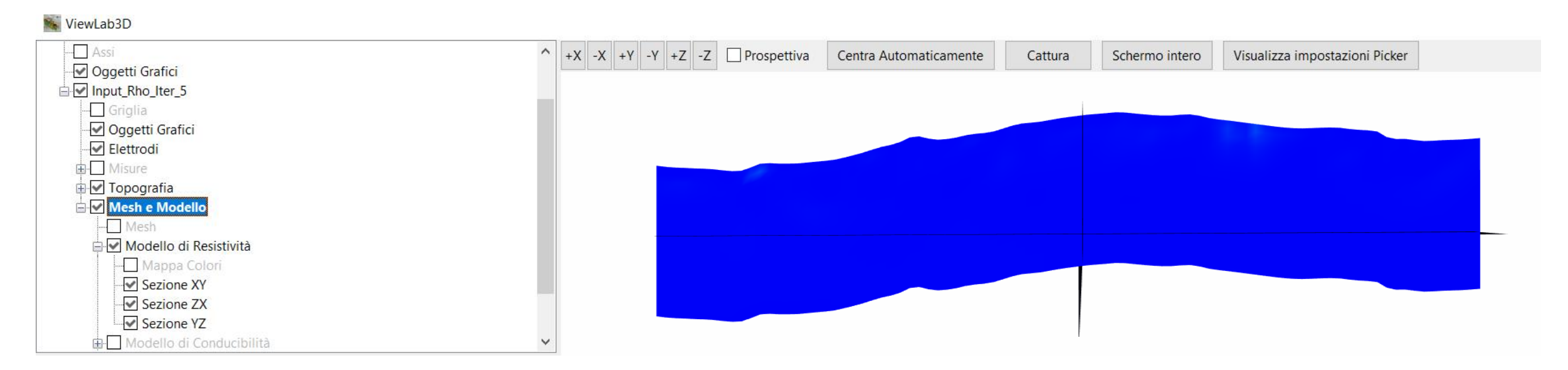

18. Deselezionare le sezioni XY e YZ, selezionare *Mappa colori*, impostare un'adeguato intervallo di resistività (valori limite *min* e *max*) e scegliere una scala colori (consigliata: *ERTLab Viewer*) con o senza scala logaritmica:

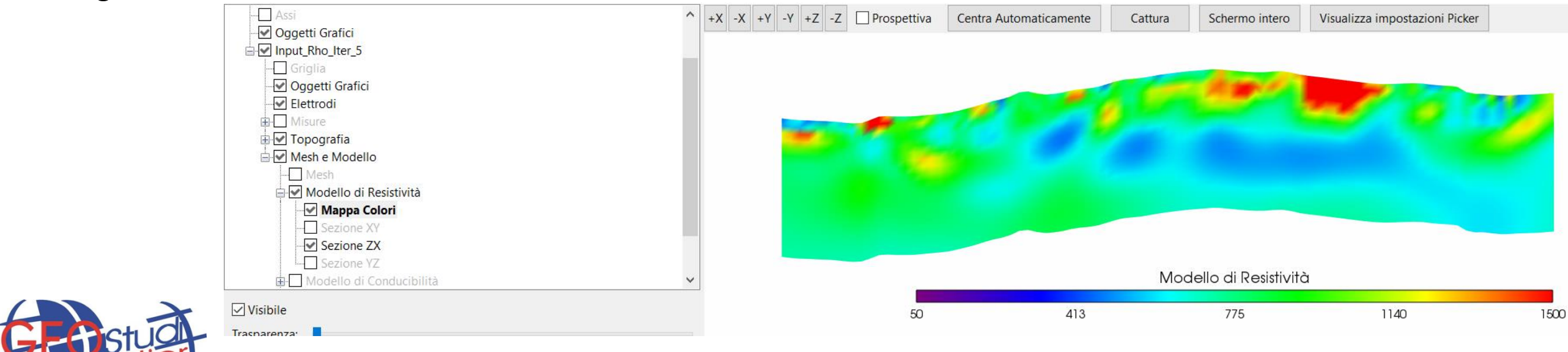

### **PASSO 5 – VISUALIZZAZIONE DEL MODELLO INVERTITO**

19. Selezionare il nodo "Assi" nel menu ad albero e spuntare l'opzione "Auto Fit Live" in modo da adattare gli assi alla sezione; deselezionare l'opzione "Perspective" nella barra in alto:

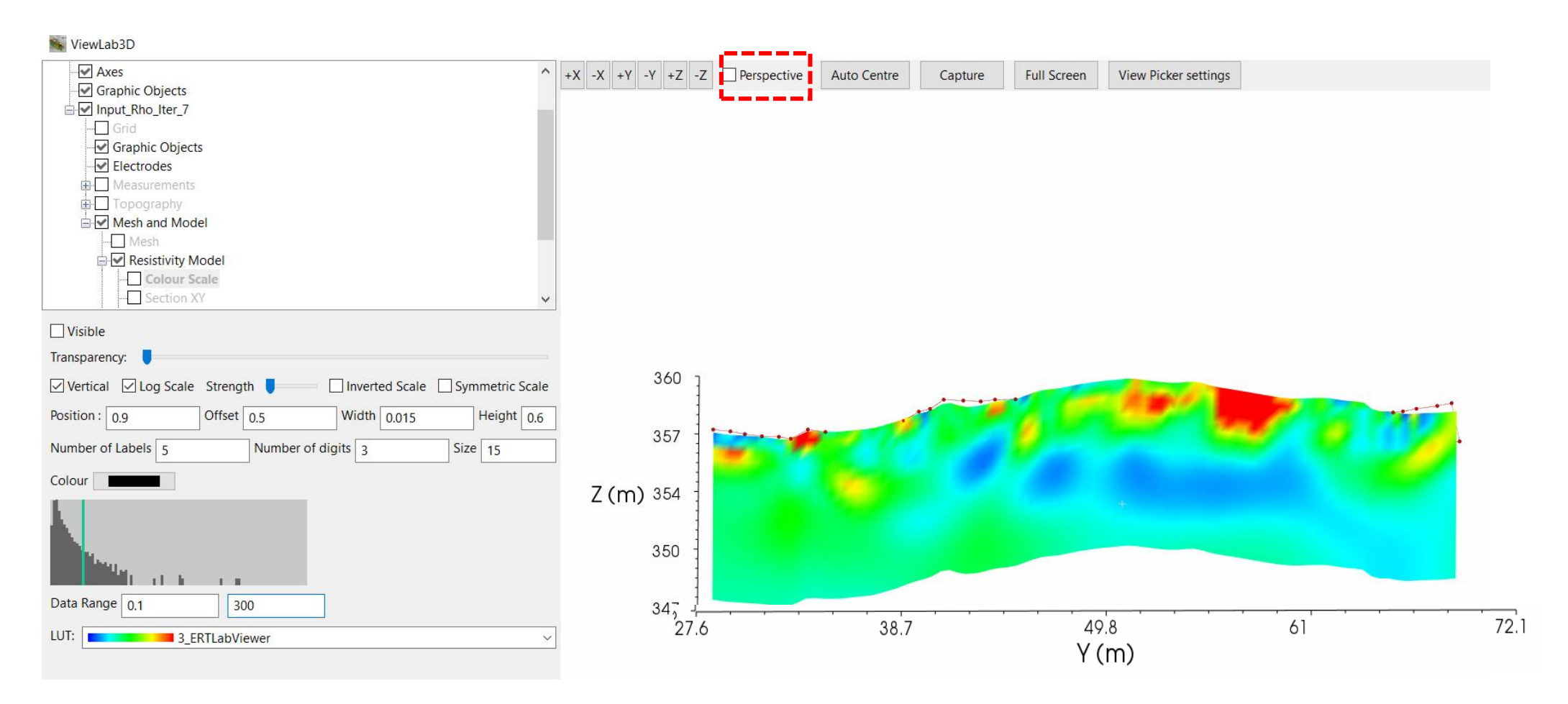

20. Salvare la sezione visualizzata premento il tasto "Capture" nella barra in alto.

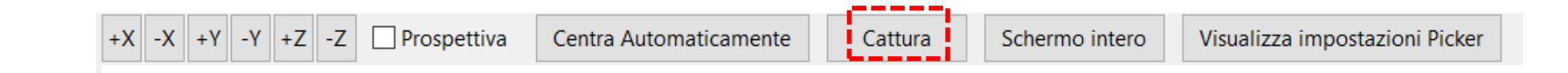

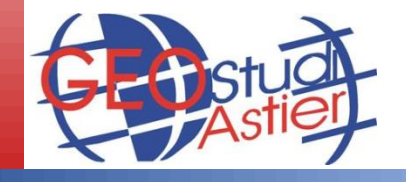